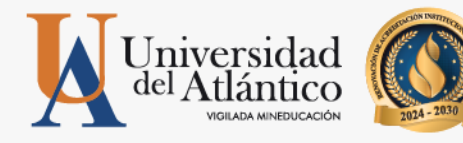

# **GUÍA 2025-1** • USUARIO Y CONTRASEÑA • MATRICULA FINANCIERA • MEDIOS DE PAGO

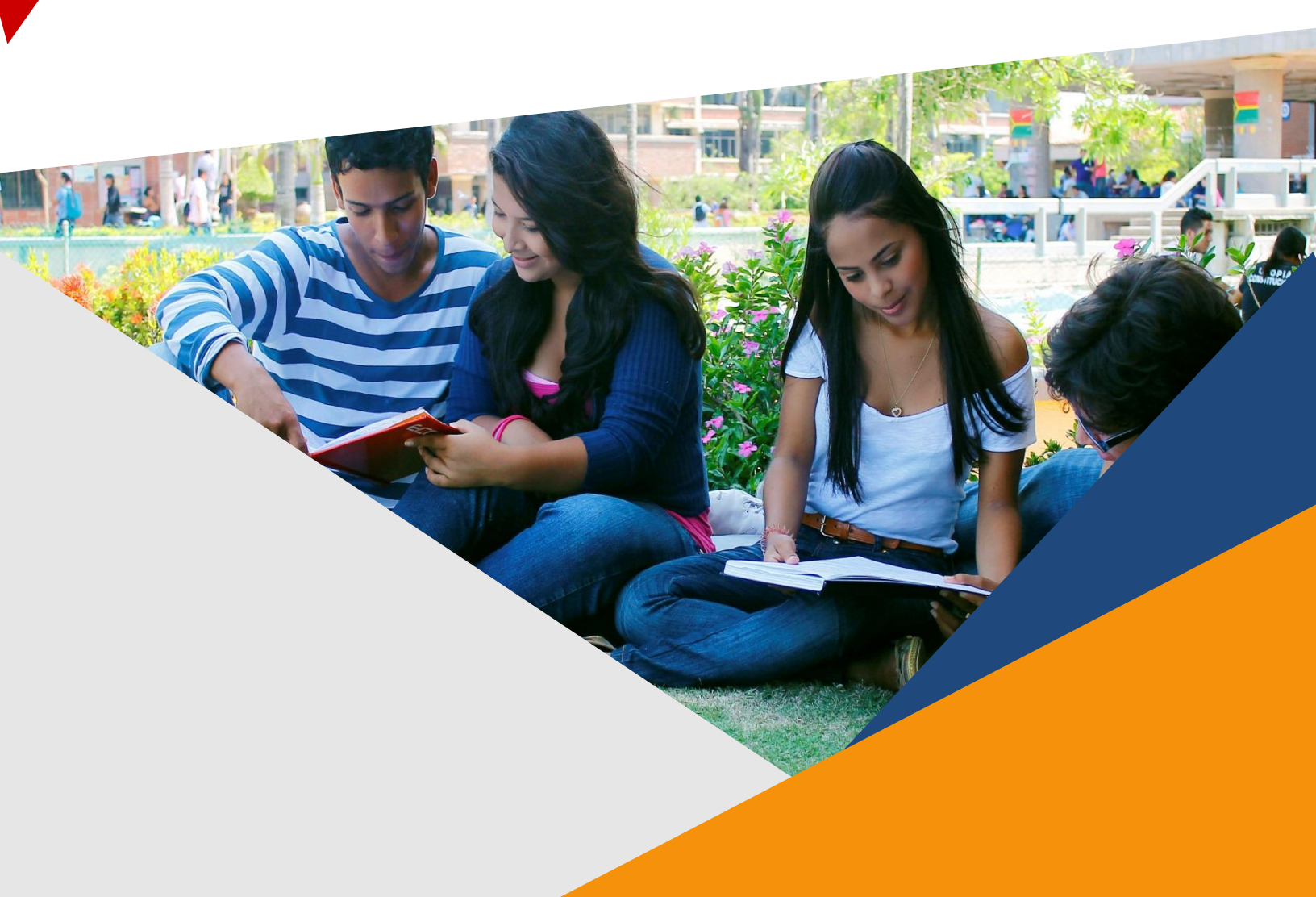

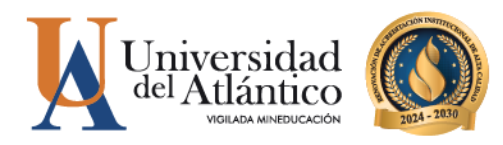

#### **CONSIDERACIONES GENERALES**

- El usuario y la contraseña son de uso personal bajo ningún motivo debe ser divulgada a terceros.
- Al momento de ingresar por primera vez le solicitará cambiar su contraseña, se recomienda hacerlo por una que pueda recordar fácilmente.
- Por motivos de seguridad algunos exploradores de Internet no permiten que las ventanas emergentes se puedan utilizar.

**NOTA:** En el caso de que su navegador no permita las ventanas emergentes, le recomendamos que desactive por el Menú de opciones de Internet - Privacidad la casilla de activar el bloqueador de ventanas emergentes.

## **<u>1. ¿CÓMO INGRESAR AL CAMPUS IT?</u>**

#### Paso 1

Una vez consultas el usuario y contraseña asignado debes ingresar a la página de la Universidad: <u>https://www.uniatlantico.edu.co/uatlantico</u> Hacer clic en el enlace de **Campus IT** 

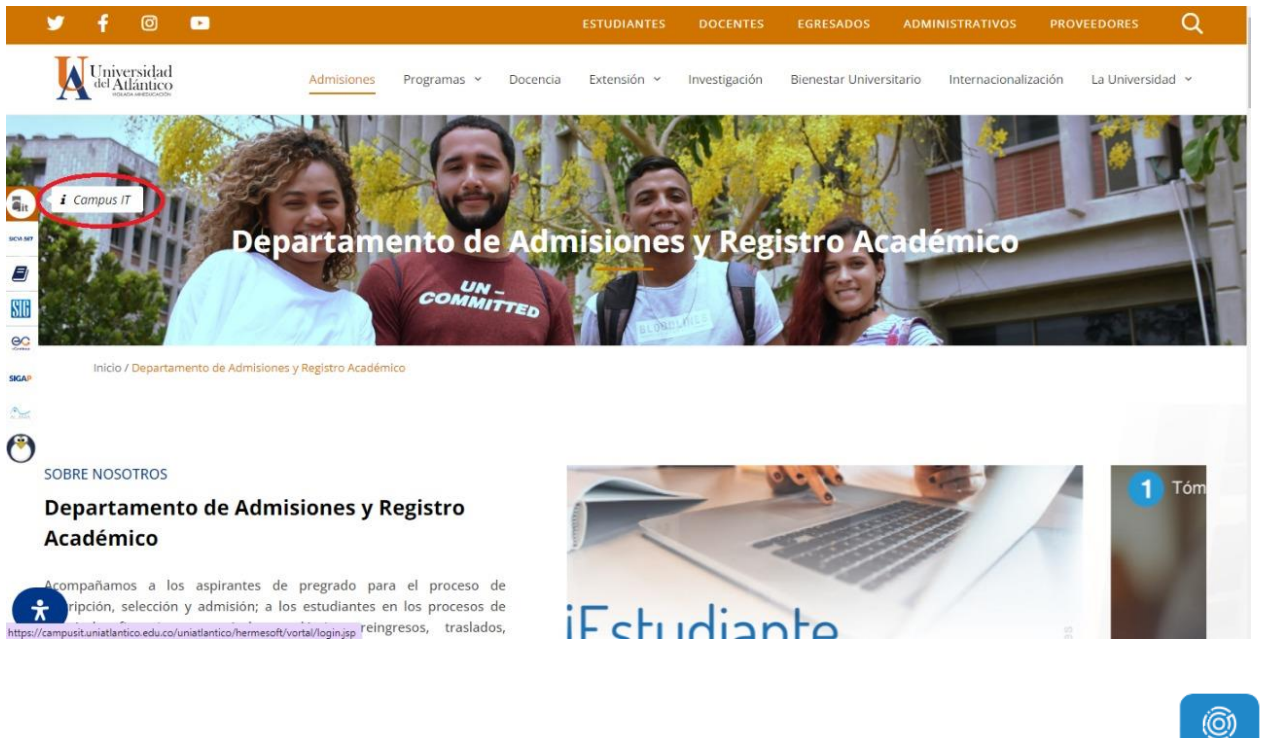

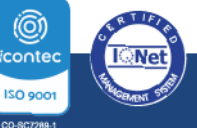

PBX: (605) 313 3640 | www.uniatlantico.edu.co

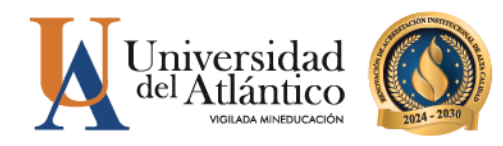

#### Paso 2

Se abrirá un nuevo portal con el acceso al campus en el cual deberá colocar el usuario y contraseña que le fue asignado

| o Segu | iro                                   |                           |
|--------|---------------------------------------|---------------------------|
|        | Estimado usuario, digite su clave par | a ingresar al portal web. |
|        | L Usuario                             |                           |
|        | Contraseña                            |                           |
|        | • <b>〕</b> Ingres                     | ar                        |
|        |                                       | Olvido su contraseña?     |

#### Paso 3

Al ingresar por primera vez se solicitará realizar el cambio de la contraseña asignada inicialmente.

|                                                                | iones Universidad del Atlántico                                                                                                    |
|----------------------------------------------------------------|----------------------------------------------------------------------------------------------------|
| Estimado [ <b>Abcd Efgh Ij</b><br>ni tiene el número mínimo de | kimn ], el Sistema ha detectado que su actual contraseña no es alfanumérica<br>8 caracteres, no es segura o ya caducó. Por favor, cambie su contraseña e inicio<br>sesión nuevamente. |
| Para crear s<br>★ 8 C<br>★ 1 L<br>Carac<br>@#\$%               | u nueva contraseña tenga en cuenta las siguientes condiciones:<br>:aracteres X1 Letra Minúscula<br>etra Mayúscula X1 Numero<br>teres Permitidos:<br>&&+=                              |
| -                                                              | Nueva contraseña                                                                                                    |
| <b>A</b>                                                       | Confirmar contraseña                                                                                                    |
| Po                                                             | Error de Ingreso:<br>r seguridad del os datos se<br>solicita cambiar su contraseña.                                                                                                   |
|                                                                | Continuar                                                                                                    |

La nueva contraseña deberá contar con las siguientes características: Deberá contar con:

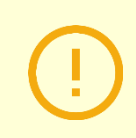

1. caracteres de longitud

- 2. Al menos una letra mayúscula,
- 3. Al menos una letra minúscula
- 4. Por lo menos un número

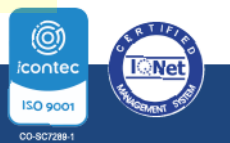

**Q** PBX: **(605) 313 3640** | www.uniatlantico.edu.co

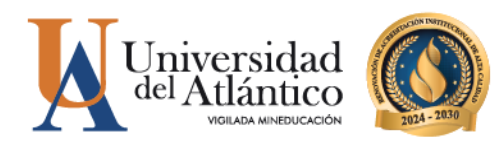

#### Paso 4

Al realizar el cambio se solicitará nuevamente el ingreso del usuario y la contraseña que acabas de crear.

|    | Estimado usuario, digite su clave para ingresar al portal web.                                                              |
|----|----------------------------------------------------------------------------------------------------|
| 1  | Usuario                                                                                                    |
|    | Contraseña                                                                                                    |
| La | Información Actualizada<br>contraseña fue actualizada con exito, vuelva a ingresar con su<br>usuario y la nueva contraseña. |

### **RESTAURAR CONTRASEÑA**

**Paso 1:** En caso de olvidar tu contraseña podrás restablecerla en el portal de ingreso al Campus IT, haciendo clic en el link: ¿Olvidó su contraseña?

| _ | Estimado usuario, digite su clave para ingresar al portal web. |  |
|---|----------------------------------------------------------------|--|
|   | L Usuario                                                      |  |
|   | Contraseña                                                     |  |

Paso 2: Se nos preguntará si contamos con acceso a nuestra cuenta de correo institucional (el correo institucional se generará a partir del 22 de enero de 2025)

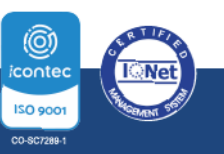

© PBX: (605) 313 3640 | www.uniatlantico.edu.co

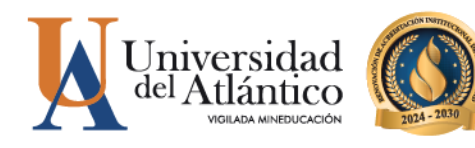

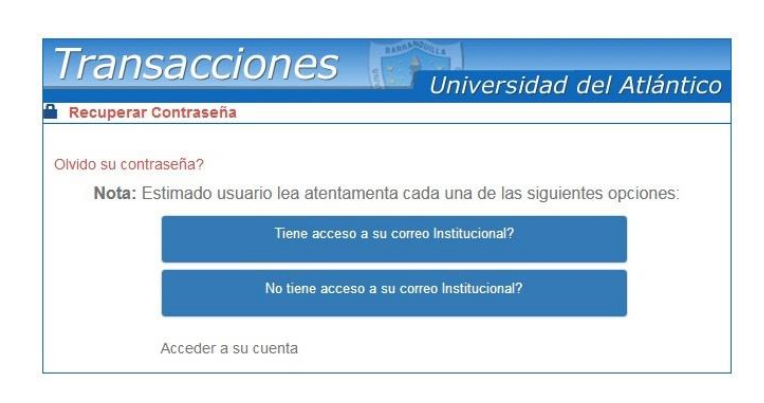

**Paso 3:** Si tenemos acceso a nuestro correo institucional se nos solicitará nuestro usuario y correo institucional para restablecer nuestra contraseña, una vez ingresados hacemos clic en recuperar contraseña y la misma será enviada a la bandeja de entrada de nuestro correo institucional

|                      | seña                                                                  | cirre |
|----------------------|-----------------------------------------------------------------------|-------|
| Ivido su contraseña? | 2                                                                     |       |
| Nota: Estimade       | to usuario lea atentamenta cada una de las siguientes opcior          | nes:  |
|                      | Tiene acceso a su correo Institucional?                               |       |
|                      | Olvido su contraseña?                                                 |       |
|                      | •                                                                     |       |
|                      |                                                                       |       |
|                      | Estimado usuario para recuperar su contraseña                         |       |
|                      | debe ingresar el usuario de el campusIT y el<br>correo institucional: |       |
|                      | L Usuario                                                             |       |
|                      | Correo Institucional                                                  |       |
|                      | Recuperar Contraseña                                                  |       |
|                      |                                                                       |       |
|                      | No tiene acceso a su correo Institucional?                            |       |

En caso de no contar con el acceso a nuestro correo institucional, se debe solicitar nuestro usuario y contraseña a través de la plataforma *Al@nia*, deberás registrarte en la plataforma, al momento del registro te pedirá tus datos personales y académicos, además te solicitará el código estudiantil en el cual deberás digitar "ooo" (tres ceros), luego del registro ingresa en el módulo de **GESTIÓN ACADÉMICA**, seleccionando la opción **USUARIO Y CONTRASEÑA DE ACADEMUSOFT**, se dará respuesta a través de la misma plataforma ingresando en el módulo **CONSULTAR SOLICITUDES** y buscas por estado **FINALIZADO** (3 días hábiles de respuesta).

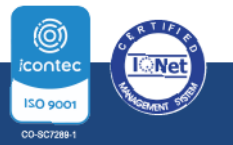

SPBX: (605) 313 3640 | www.uniatlantico.edu.co

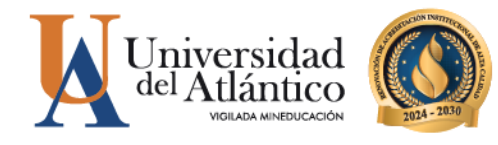

## 2. MATRÍCULA FINANCIERA Y POLÍTICA DE GRATUIDAD

El Gobierno Nacional mediante Decreto 2271 del 29 de diciembre de 2023, implementó una nueva reglamentación para el programa Política de Gratuidad en la Matrícula, este programa consiste en el pago de la matrícula ordinaria de los jóvenes de las familias más vulnerables socioeconómicamente y que estén matriculados en programas de pregrado en las Instituciones de Educación Superior públicas (IES) adscritas o vinculadas presupuestalmente al sector educación.

El Gobierno Nacional a través de la Política de Gratuidad subsidia el valor de los derechos de matrícula de pregrado, liquidado por las IES, sin incluir otros derechos académicos y cobros complementarios.

Para acceder a esta política los estudiantes nuevos admitidos a partir del período 2024 deberán cumplir con los siguientes requisitos establecidos en el Reglamento Operativo:

1. Estar matriculado(a) en un programa académico de pregrado (técnico profesional, tecnológico o universitario), en alguna de las Instituciones de Educación Superior

públicas relacionadas en el presente reglamento y registrado en el SNIES.

- 2. No tener título profesional universitario.
- 3. Demostrar la pertenencia a alguno de los siguientes grupos:
- a. Estrato socioeconómico 1, 2, 3 o sin estrato.
- b. Población Indígena.
- c. Población Rrom.
- d. Comunidades Negras, Afrocolombianas, Raizales y Palenqueras.
- e. Población Víctima del Conflicto.
- f. Población con Discapacidad.
- g. Comunidades Campesinas.
- h. Población Privada de la Libertad.

i. Grupos A, B o C del Sisbén IV, en cualquiera de sus subgrupos.

Para el proceso de validación del cumplimiento de los requisitos el Ministerio de Educación Nacional cruzará la información con los registros administrativos correspondientes a la Registraduría Nacional del Estado Civil, base de datos de la Política de Gratuidad, plantilla de graduados del SNIES, censo Indígena del Ministerio del Interior, Registro Único de Victimas -RUV, SISBEN IV, SNIES y las demás fuentes que resulten necesarias.

El Ministerio de Educación Nacional es el Ente competente para revisar el cumplimiento de los requisitos de los aspirantes a la Política de Gratuidad, por lo que ellos nos remitirán un listado con los beneficiarios y no beneficiarios; si resulta beneficiario de la Política de Gratuidad por cumplir con los requisitos, será notificado (a) a través de nuestros canales institucionales; y para los que no resulten ser beneficiarios, le informamos que deberán realizar el pago de los DERECHOS DE

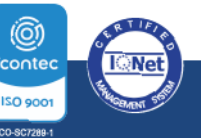

PBX: (605) 313 3640 | www.uniatlantico.edu.co

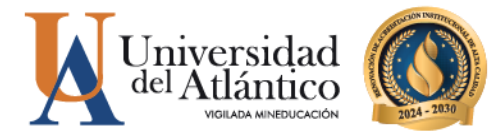

MATRÍCULA finalizando el semestre Académico 2025-1, el valor a pagar le aparecerá en su volante de pago como una deuda. En caso de que se firme o apruebe un Convenio Administrativo entre los entes territoriales y asuman los costos de los derechos de matrícula de aquellos estudiantes que no sean beneficiarios de la Política de gratuidad, será publicado a través de nuestros canales institucionales.

Para la matrícula financiera 2025-1 los estudiantes nuevos admitidos tendrán reflejado en su volante de pago un descuento transitorio llamado "Descuento Política de Gratuidad en la *Matrícula*" el cual nos permite postularte ante el Ministerio de Educación Nacional como un posible beneficiario de esta política. Aquellos estudiantes que posean descuentos por Afrocolombianos o Indígenas verán reflejado en su volante de pago el descuento que corresponda.

TODOS los estudiantes nuevos admitidos, deberán realizar únicamente el pago de los derechos complementarios asociados a los costos de (Silletería, Servicio Médico, Laboratorio si aplica y Seguro Colectivo) este valor se verá reflejado en el volante de pago, ya que la Política de Gratuidad únicamente cubre el valor de la matrícula ordinaria.

El pago de su matrícula financiera deberá realizarlo a través de los canales establecidos BANCO DAVIVIENDA o a través de nuestro portal de pagos en línea PSE https://pagos.uniatlantico.edu.co/PagosUniatlantico/Liquidaciones/inicio

## CÓMO DESCARGAR TU VOLANTE DE PAGO

**PASO 1.** Al ingresar con nuestro usuario y contraseña aparecerá nuestro campus, seleccionar la opción **ACADÉMICO ESTUDIANTE.** 

| Camp                                                                         | us ()                   |                                             | Atlántico           |
|------------------------------------------------------------------------------|-------------------------|---------------------------------------------|---------------------|
| BIOD                                                                         |                         | Bienvenido(a), Roberto I XXXXXXXXXX         | IXX, a su Campus TI |
| Editar 2                                                                     | Servicios 🕡             |                                             | Editor /            |
| No has agregado ningún<br>indicador.                                         |                         | No has agregado elementos a tu servicios TL | Editar 🥖            |
| Mis Favoritos                                                                | Aula 🕡                  |                                             |                     |
| No has agregado ningún favorito                                              |                         |                                             | Editar 🦽            |
| Clima No has serenado ninalio                                                | Gestión 🕡               |                                             |                     |
| indicador.                                                                   | -                       | 4                                           |                     |
| Mi Calendario                                                                | Académico<br>Estudiante |                                             |                     |
| Do Lu Ma Mi Ju Vi Sa<br>2 3 4 5 6 7 8                                        |                         |                                             | Editar 🦯            |
| 9 10 11 12 13 14 15<br>16 17 18 19 20 21 22<br>23 24 25 26 27 28 29<br>30 31 |                         |                                             |                     |

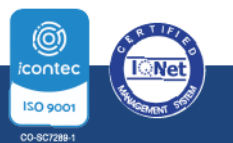

PBX: (605) 313 3640 | www.uniatlantico.edu.co

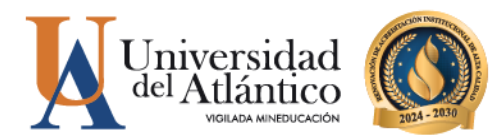

Al realizarlo aparecerán todas las funcionalidades de nuestro Campus IT al lado izquierdo, desde ahí podemos consultar la liquidación, consultar el horario, las calificaciones, el correo institucional entre otras opciones.

| Academusoft Académico 4.0                                                                                                    | ) - Estudiante                                  | _                                                                        |                                           |                                                                                           |                                        |
|----------------------------------------------------------------------------------------------------|-------------------------------------------------|--------------------------------------------------------------------------|-------------------------------------------|-------------------------------------------------------------------------------------------|----------------------------------------|
|                                                                                                    |                                                 |                                                                          |                                           |                                                                                           |                                        |
| Oferta de Materias                                                                                                    | Perili de Osuario                               |                                                                          |                                           |                                                                                           |                                        |
| General Activities     Hoga de Vida     Hoga de Vida     Hoga de Vida     Hoga de Vida     Gonsultar Matricula     General     General     General     General     Genanda     Gonsultar Pensum     Gonsultar Pensum                  | La imagen no<br>está disponible<br>Cambiar Foto | Tipo de Documento :<br>Número de Documento :<br>Nombres :<br>Apellidos : | CC<br>12345678910<br>ROBERTO<br>XXXX XXXX | Programa<br>Programa<br>TECNICA PROFESIONAL EN BIOTRANSFORMACION DE<br>RESIDUOS ORGANICOS | s Académicos<br>Promedio Semestre<br>Q |
| Práctica Empresarial     Inclusión de Materias     Propuesta Proyecto de Grado     Consultar Horario de Atención al Estudiante     Liquiciación de Procesos     Documentos Dipitales para Grado     Certificados     Consultar Correo |                                                 |                                                                          |                                           |                                                                                           |                                        |

PASO 2. Para descargar el volante de pago con su liquidación debe acceder por la opción "liquidación"

| Academusoft Académico                                                                                                    | 4.0 - Estudiant                 | e                                                                           |                                    |             |
|----------------------------------------------------------------------------------------------------|---------------------------------|-----------------------------------------------------------------------------|------------------------------------|-------------|
| 🛛 📜 🔄 📧 🔅 💻 🗱 🍪 📀 🎞                                                                                                    |                                 |                                                                             |                                    | Bienvenido, |
| Inicio                                                                                                    |                                 |                                                                             |                                    |             |
| 0                                                                                                    |                                 |                                                                             |                                    |             |
| 📃 Oferta de Materias                                                                                                    | Perfil de Usuario               |                                                                             |                                    |             |
| Horarios por Materia                                                                                                    | Datos Personales                |                                                                             |                                    |             |
| <ul> <li>■ Matricula en Línea</li> <li>■ Consultar Matricula</li> <li>■ Horario</li> <li>■ Galificaciones</li> <li>■ Deudas</li> <li>■ Demanda</li> <li>■ Consultar Pensum</li> </ul> | La imagen no<br>está disponible | Tipo de Documento : CC<br>Número de Documento :<br>Nombres :<br>Apellidos : | Programas Académicos               |             |
|                                                                                                    | Cambiar Foto                    | Programa                                                                    | Promedio Semestre Promedio General | Situación   |
| Documentos Digitales para Grado     Gertificados     Gertificados     Gertificados                                                                                                    |                                 |                                                                             |                                    |             |

allí le mostrará el programa en el cual esta admitido, debe presionar continuar para le lleve a la otra pantalla.

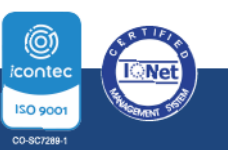

**Q** PBX: (605) 313 3640 | www.uniatlantico.edu.co

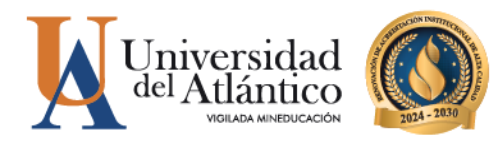

| Horarios por Materia                        |                   | Consultar Liquidación de Estudiante                                                                                                    |  |
|---------------------------------------------|-------------------|----------------------------------------------------------------------------------------------------|--|
| E Oferta de Materias                        | ksertfloatúr      | Northe                                                                                                    |  |
| No Hoja de Vida                             | 12345678910       | ROBERTO XXXXXX XXXXXX                                                                                                    |  |
| Updesign                                    |                   | Programas                                                                                                    |  |
| Consultar Matricula                         | TECHICA PROFESSIO |                                                                                                    |  |
| 1 Horario                                   |                   | The property of the sector of the sector of |  |
| Calificationes                              |                   |                                                                                                    |  |
| E Deudss                                    |                   |                                                                                                    |  |
| E Demanda                                   |                   |                                                                                                    |  |
| Consultar Pensum                            |                   |                                                                                                    |  |
| Cancelar Materia                            |                   |                                                                                                    |  |
| Práctica Empresarial                        |                   |                                                                                                    |  |
| inclusión de Materias                       |                   |                                                                                                    |  |
| 🚳 Vacacional                                |                   |                                                                                                    |  |
| Propuesta Proyecto de Grado                 |                   |                                                                                                    |  |
| Consultar Horario de Atención al Estudiante |                   |                                                                                                    |  |
| E Liquidación de Procesos                   |                   |                                                                                                    |  |
| Documentos Digitales para Grado             |                   |                                                                                                    |  |
| G Certificados                              |                   |                                                                                                    |  |
| Consultar Correc                            |                   |                                                                                                    |  |

En el siguiente pantallazo le muestra un resumen del valor de la liquidación, debe dar clic en el círculo y continuar.

|                                             | 0                  |            |                   |                 |                           |                         |                 |                  |               |         |           |         |
|---------------------------------------------|--------------------|------------|-------------------|-----------------|---------------------------|-------------------------|-----------------|------------------|---------------|---------|-----------|---------|
| Horarios por Materia                        |                    |            |                   |                 | Consultar Liqui           | dación de Estudiante    |                 |                  |               |         |           |         |
| E Oferta de Materias                        |                    |            |                   |                 | Date                      | te Saelcos              |                 |                  |               |         |           |         |
| 🍓 Hoja de Vida                              | identification     |            | Tipo de Documento |                 |                           |                         | Nontre          |                  |               |         | 0         | ldiga   |
| Matricula en Línea                          | 12345678910        |            | 00-               |                 |                           | ROBE                    | NOOX NOOX OTR   |                  |               |         | 1234      | 5678    |
| Consultar Matricula                         |                    | Linicad R  | RICTA             |                 |                           | P                       | ADD B18         |                  |               | 2       | 071313    |         |
| Horario                                     |                    | CUDADE AUN | 1/8807184         |                 |                           | 490                     | CTECT. 44       |                  |               |         | 1914      |         |
| G Califordiones                             |                    | 000000000  | Reisselle         |                 |                           |                         |                 |                  |               |         |           |         |
| Devces                                      |                    |            | categora          |                 |                           |                         |                 | 2/04/000         |               |         |           |         |
| Consultar Pensum                            |                    | NUEV       | OREGULAR          |                 |                           |                         |                 | ACTIVO           |               |         |           |         |
| Cancelar Materia                            |                    |            |                   |                 | Lista de Liqu             | Idadones Aduales        |                 |                  |               |         |           |         |
| Práctica Empresarial                        | Referencia de Pago | Afo        | Periodo           | Total Liquidado | Total Descuento           | Saldo a Fallor          | Saldo en Contra | Valor Pagado     | Saldo A       | ctual   | 531900    | Tipo    |
| Inclusión de Materias MARCAR EL CIRCULO     | 0 1536473 - 4      | 2020       | 1                 | 386 320,00      | 351.120.00                | 0.00                    | 9,00            | 35,200           | 00            | 6,00 5  | PENDIENTE | NOR     |
| Provuesta Provento de Grado                 |                    |            |                   |                 | Lata de                   | Financiaciones          |                 |                  |               |         |           |         |
| Consultar Horario de Atención al Estudiante | Magin Reprintin    | Farms      |                   | Don ris I       | la periorita              |                         | Trial Firstman  | Interds Contanta | interact Mars | Serinte | 240       | Patarin |
| Il Liquidación de Procesos                  |                    | ( used     |                   |                 |                           |                         | 1.000           | THE OF CONTENTS  | He se he s    |         |           |         |
| Documentos Digitales para Grado             |                    |            |                   |                 | o se e contaron intercato | ves perveries para e es | outere.         |                  |               |         |           |         |
| Certificados                                |                    |            |                   |                 | ing                       | edimentos               |                 |                  |               |         |           |         |
| Consultar Correc                            |                    |            |                   |                 | El estudiante está        | libre de Impedimentos   |                 |                  |               |         |           |         |

**Paso 3.** Al hacer clic en **CONTINUAR**, se reflejará el volante de pago el cual deberás hacer clic en IMPRIMIR y pagar en las fechas establecidas en el Calendario Académico.

|                                  | ERSIDAD DEL ATLA                                                                                                    | NTICO                                                                                                    |                                                                                                    |                                                                                                    |
|----------------------------------|----------------------------------------------------------------------------------------------------|----------------------------------------------------------------------------------------------------|----------------------------------------------------------------------------------------------------|----------------------------------------------------------------------------------------------------|
|                                  | BARRANQUILLA<br>Km 7 Antigua Vía Puerto Colombi                                                                                                    | *                                                                                                    | RECIBO No                                                                                                    | 1938423 - 7                                                                                                    |
|                                  |                                                                                                    |                                                                                                    |                                                                                                    |                                                                                                    |
| DRZACIÓN DE PAGO                 | Rer                                                                                                    | -CREINUK<br>-ARICO                                                                                                    | 0                                                                                                    | 1930423 - 1                                                                                                    |
| FICACIÓN                         |                                                                                                    | ACULTAD                                                                                                    | FACULTAD DE CIENCIAS BASICAS                                                                                                    |                                                                                                    |
|                                  |                                                                                                    | ROGRAMA                                                                                                    | BIOLOGIA DIURNA                                                                                                    |                                                                                                    |
| ONO.                             |                                                                                                    | ATRICULA PARA                                                                                                    | 2024 - 1                                                                                                    |                                                                                                    |
| D PLATO                          |                                                                                                    |                                                                                                    |                                                                                                    |                                                                                                    |
|                                  | LISTA DE CON                                                                                                    | CEPTOS                                                                                                    |                                                                                                    |                                                                                                    |
|                                  | CONCEPTO                                                                                                    | 1                                                                                                    | VALOR                                                                                                    |                                                                                                    |
| DERECHOS DE MATRÍCU              | LA                                                                                                    |                                                                                                    | \$ 464.000,00                                                                                                    |                                                                                                    |
| ARREGLO SILLETERIA               |                                                                                                    |                                                                                                    | \$ 11.600,00                                                                                                    |                                                                                                    |
| SEGURO COLECTIVO                 |                                                                                                    |                                                                                                    | \$ 23,200,00                                                                                                    |                                                                                                    |
| SERVICIO MÉDICO                  |                                                                                                    |                                                                                                    | \$ 11.600,00                                                                                                    |                                                                                                    |
| LABORATORIOS                     |                                                                                                    |                                                                                                    | \$ 38,700,00                                                                                                    |                                                                                                    |
| COMPROMISO DE PAGO               | 2024-1                                                                                                    |                                                                                                    | (\$ 464.000,00)                                                                                                    |                                                                                                    |
| SALDO A FAVOR<br>SALDO EN CONTRA |                                                                                                    |                                                                                                    | (\$ 0,00)                                                                                                    |                                                                                                    |
|                                  |                                                                                                    |                                                                                                    |                                                                                                    |                                                                                                    |
| ALOR A CANCELAR HAST             | A -12-2                                                                                                    | 123                                                                                                    | \$ 85.100,00                                                                                                    |                                                                                                    |
| ALOR A CANCELAR HAST             | A -                                                                                                    |                                                                                                    | \$ 0,00                                                                                                    |                                                                                                    |
|                                  | COMPOSITION OF PAGO      PRACCÓN      PRACO      PRACO      P | Сонстранции и солона и солона | CORRACION DE PAGO         REFERENCIA           RECACIÓN         CÓDIGO           RECACIÓN         CÓDIGO           DE         FACULTAD           PARTO         MINTECULA PARU           D         PARTO           CONCEPTO         UISTA DE CONCEPTOS           CONCEPTO         LISTA DE CONCEPTOS           CONCEPTO         LISTA DE CONCEPTOS           CONCECTON         SERVIDO ALLETERNA           SERVIDO DE LISTONO         SERVIDO CALLADON UNIDO           LADIÓN TOMORO         DE PADO DELA 1           LADIÓN CONTRIA         -12-2023           ALORA ACONCELAN HASTA         -12           TOR TOMORIA HASTA         -12 | Control         REFERENCIA           RECACIÓN DE PAGO         REFERENCIA           RECACIÓN         CÓDROD           RESISTENCIA         RECALTAD DE CENCIA MARCIA           DOR         RECALTAD DE CENCIA MARCIA           DOR         MARTECULA PARA           DOR         MARTECULA PARA           DOR DE CONTRA         19.0000           MARTECULA PARA         19.0000           MARTECULA PARA         19.0000           MARECONTRA         19.0 |

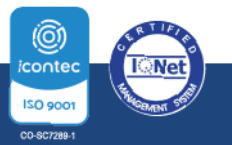

Separation of the second second secon

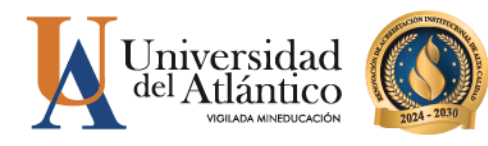

## **MEDIOS DE PAGO**

Podrás realizar el pago del valor de tu liquidación a través de los siguientes medios de pago:

 Pagos en línea PSE mediante el Portal de Pagos Uniatlantico https://pagos.uniatlantico.edu.co/PagosUniat lantico/Liquidaciones/inicio

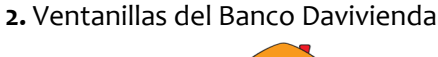

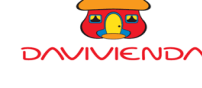

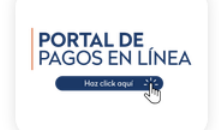

Puede realizar el pago por PSE siguiendo los siguientes pasos:

1. Ingrese al enlace:

https://pagos.uniatlantico.edu.co/PagosUniat

lantico/Liquidaciones/inicio

- 2. Haga clic en INGRESAR
- 3. Escoja el tipo de liquidación MATRICULAS

#### PREGRADO

4. Visualice en su volante de pago en la esquina superior derecha la referencia de pago.

- 5. Digite la referencia sin el guion.
- 6. Haga clic en CONTINUAR
- 7. Proceda a diligenciar los datos de la persona que realizará el pago.
- 8. La plataforma lo redirigirá a PSE y realice el pago correspondiente.

Como recomendación verifique con anticipación que tenga el dinero completo en su cuenta antes de realizar el pago. No se aceptarán pagos a través de la aplicación DAVIPLATA o a través de otro medio no autorizado.

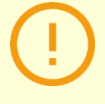

**IMPORTANTE:** Podrás verificar el estado de tu pago de 24 a 48 horas hábiles en Campus IT, en caso de que tu pago no se vea reflejado después de este tiempo comunícate con nosotros a través del Chat en línea o a través del correo matriculafinanciera@mail.uniatlantico.edu.co

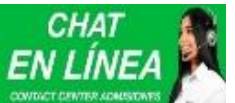

Horario de Atención chat virtual www.uniatlantico.edu.co Lunes a Viernes 8:00 a.m. a 5:00 p.m. Correos electrónicos: Inscripción: inscripciones@mail.uniatlantico.edu.co Matrícula financiera: matriculafinanciera@mail.uniatlantico.edu.co

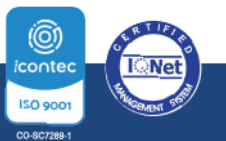

SPBX: (605) 313 3640 | www.uniatlantico.edu.co